## LOUISIANA STATE DUE PAYMENT INSTRUCTIONS

Step 1: Click on the below link

https://revenue.louisiana.gov/MakeAPayment

**Step 2:** Click on credit card option from Individuals section it will redirect you to ACI payments

|                |             | <b>LOUISIANA</b><br>DEPARTMENT & REVENUE                                                                         |                                                                            |                           | search site                         |                 |            | Search  |  |
|----------------|-------------|----------------------------------------------------------------------------------------------------|----------------------------------------------------------------------------|---------------------------|-------------------------------------|-----------------|------------|---------|--|
|                |             |                                                                                                    | Home   Al<br>Calendar   Cont                                               | bout   Tax<br>tact   Sche | rraud   FAQ<br>edule an Appointment |                 |            |         |  |
| Make a Payment | Individuals | Businesses                                                                                                    | Tax Professionals                                                          | Forms                     | News & Publications                 | Laws & Policies | E-Services | Careers |  |
| Make a Payment |             |                                                                                                    |                                                                            |                           |                                     |                 |            |         |  |
|                | Mal         | ke a Pag                                                                                                    | yment                                                                      |                           |                                     |                 |            |         |  |
|                | • B         | usinesses<br>LaTap<br>Credit Ca<br>Print Pay<br>Income T                                                         | rd Payments<br>ment Voucher<br>ax Extension Payı                           | ment Opt                  | ions                                |                 |            |         |  |
|                | - In        | dividuals <ul> <li>Louisiana</li> <li>LoTap</li> <li>Credit Ca</li> <li>Print Pay</li> <li>Income Tag</li> </ul> | rd Payments<br>In File & Pay Online<br>Intent Voucher<br>ax Extension Payl | e<br>ment Opt             | ions                                |                 |            |         |  |

# Step 3: Enter the amount of balance due and select the type of payment Credit option and click on continue

| Ø | Louisiana Department of Revenue - Income Tax |  |  |  |
|---|----------------------------------------------|--|--|--|
|   | Individual Income Taxes                      |  |  |  |
|   |                                              |  |  |  |

Enter your Payment Amount, including any penalties or interest, select Payment Option, then click "Continue" to payment process.

- Your convenience fee will be calculated and presented on the next page, if applicable.
  Do not use your browser's "Back" button. Instead, navigate using the buttons below.

Thank you for your payment. Please remember the return filing requirements for this tax must be met dates.

| *Payment Amount  | \$           |                     |
|------------------|--------------|---------------------|
| Payment Options: |              |                     |
|                  | O Debit Card | VISA                |
|                  | O Debit Card |                     |
|                  | Credit Card  |                     |
|                  |              |                     |
|                  | 🛛 🛛 Back 🔇   | Cancel X Continue X |

### Step 4: Click on accept

#### Make A Payment

i.... > Select Service > Enter Amount > Accept Terms > Provide Details > Confirm Details > Digital Receipt

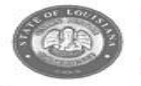

#### Louisiana Department of Revenue - Income Tax

Individual Income Taxes Payments

This payment service is offered by Official Payments Corporation as authorized by the entity to which you are making a payment. Please confirm your payment amount, convenience fee and total (if applicable). Review the Terms and Conditions below and click "Accept" to proceed with your payment. Click "Back" button to change any of the information fields. Click "Decline" button to return to the beginning of the payment process.

Decline X

. Do not use your browser's "Back" button. Instead, navigate using the buttons below.

Back

#### Official Payments Terms and Conditions:

payment is unable to be processed. Official Payments will attempt to notify you at least once using the contact information you have provided. In the event your payment is not processed or authorized by your card company or the applicable entity you are seeking to pay fails to accept your payment your payment liability shall remain outstanding and unpaid and you will be subject to all applicable penalties, late fees and interest charges assessed by the relevant entity thereon, all of which obligations remain your sole responsibility.

Card Authorization Agreement

By clicking the "Accept" button below (1) you hereby confirm your acceptance of the service fee charged by Official Payments and agree to pay the "Total Payment" amount indicated, subject to and in accordance with the agreement governing the use of your credit or debit card and (2) you agree that Official Payments can process the payment and charge your credit (or debit) card or debit your bank account on behalf of the intended payee.

Printer Friendly

Accept ()

Step 5: Click on continue on guest and make payment as seen below and enter the credit card information and proceed for further process.

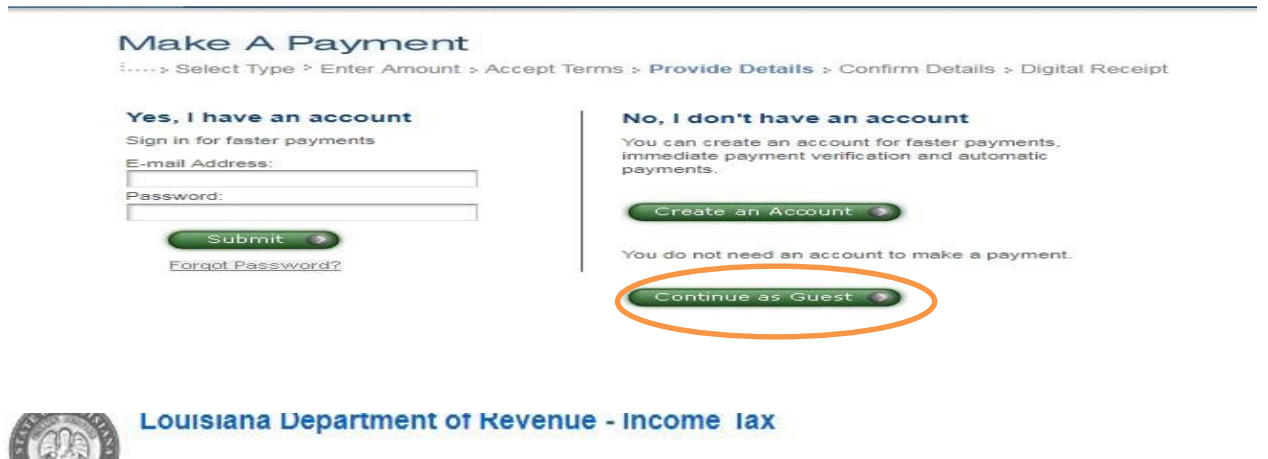

### Individual Income Taxes Payments

To continue this payment, please fill out the form below.

- Note that the [\*] fields are required.
   All information is kept confidential.
   You will receive a printable digital receipt with a confirmation number and an email confirmation once your payment is
- authorized. . Do not use your browser's "Back" button. Instead, navigate using the buttons below.

#### Payer Information

(Information for the person making the payment.)

| *Country:                                    | United States • |
|----------------------------------------------|-----------------|
| *Individual Income Tax Payment Type:         | - Select -      |
| *Social Security Number:                     |                 |
| Please Re-enter your Social Security Number: |                 |
| *Taxpayer's First Name:                      |                 |
| *Taxpayer's Last Name:                       |                 |
| *Tax Year:                                   | - Select - 🔻    |
| *Credit Cardholder Information*              |                 |
| *First Name:                                 |                 |
| Middle Name:                                 |                 |
| *Last Name:                                  |                 |
| Suffix: (Jr., Sr. etc.)                      |                 |
| *Street Address:                             |                 |
|                                              |                 |
|                                              |                 |
| *Town/City:                                  |                 |
| *State:                                      |                 |

| *Zip Code:                       |                                 |
|----------------------------------|---------------------------------|
| (Use this field for APO, FPO, A/ | A, AE or AP codes.)             |
| *Daytime Phone:                  | ( ) -                           |
| *E-mail Address:                 |                                 |
| (Required for an e-mail confirma | ation and online verification.) |
| *Re-enter E-mail Address:        |                                 |

Save my information by creating a My Account profile.

Check here to set up reminders for future payments after you complete the current payment.

Thank you for your payment. Please remember the return filing requirements for this tax must be met by the applicable due dates.

Payment Option (May differ from the person owing the tax, bill, or fee.)

| Card Type:          | Debit Card VISA                  |
|---------------------|----------------------------------|
| *Card Number:       |                                  |
| *Expiration Date:   | ▼ / ▼ (mm/yy)                    |
| Payment Information |                                  |
| Payment Type:       | Individual Income Taxes Payments |
| Payment Amount:     | S.                               |
| Convenience Fee:    | S:                               |
| Total Payment:      | 5.                               |
| Back                | Cancel 8 Continue 9              |
|                     |                                  |
|                     |                                  |